Dalla Home dei Servizi Online cliccare su Pagamenti Online – Servizio di pagamento spontaneo PagoPa

| ① Albo Pretorio                                        |                      | ~ |
|--------------------------------------------------------|----------------------|---|
| () Servizi Scolastici                                  |                      | ~ |
| ① Pagamenti On Line                                    |                      | ^ |
|                                                        |                      |   |
| Servizio di Pagamento<br>PagoPA                        | Pagamenti Spontanei  |   |
| ACCEDI AL SERVIZIO $\ \ \textcircled{B} \ \rightarrow$ | ACCEDI AL SERVIZIO → |   |
|                                                        |                      |   |

## Cliccare su "Crea Pagamento Spontaneo"

|                                                                     | PAGA SENZA ACCEDERE<br>inserisci i dati dell'avviso pagoPA da pagare |  |
|---------------------------------------------------------------------|----------------------------------------------------------------------|--|
| Codice fiscale debitore                                             | Codice avviso o IUV                                                  |  |
| Ricerca debitore anonimo<br>(non identificato/senza codice fiscale) |                                                                      |  |
|                                                                     |                                                                      |  |
|                                                                     | Oppure                                                               |  |
|                                                                     | crea un nuovo avviso pagoPa                                          |  |
|                                                                     | Crea pagamento spontaneo                                             |  |
|                                                                     |                                                                      |  |

Scegliere il servizio Mensa Scolastica, inserire il numero della tessera PAN e l'importo che si vuole caricare. Successivamente procedere col pagamento

| Crea nuovo pagamento spontaneo |         |                              |          |  |
|--------------------------------|---------|------------------------------|----------|--|
| Dati debitore                  |         |                              |          |  |
| Nome o Ragione Sociale         | Cognome | Codice fiscale o Partita Iva |          |  |
|                                |         |                              | -        |  |
| Dettaglio pagamento            |         |                              |          |  |
| Servizio                       |         |                              |          |  |
| MENSA_SCOLASTICA               | × ~     | _                            |          |  |
| Codice tessera (PAN)*          |         | Importo*                     |          |  |
|                                |         |                              |          |  |
|                                |         |                              |          |  |
|                                |         |                              |          |  |
|                                |         | Annulla                      | Conferma |  |
|                                |         |                              |          |  |